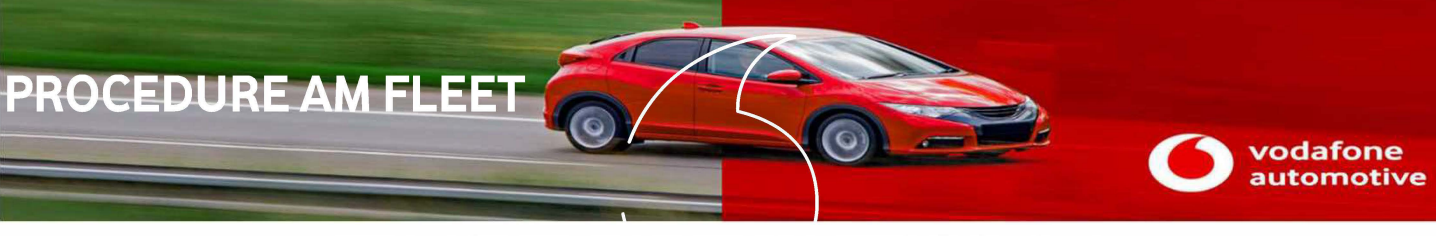

# **INSTALLATION ET ACTIVATION BOITIER AM Fleet**

## **Bonjour!**

Vous êtes sur le point de procéder à l'installation d'un boitier AM FLEET. Pour ce faire, c'est facile ! Il vous suffit de suivre les étapes ci-dessous :

#### Attention:

Avant de commencer l'installation le formulaire d'activation doit être envoyé à l'adresse <u>technique.telematics@vodafone.com</u>. Une fois le contrat pré-enregistré, vous recevrez un mail de confirmation vous indiquant que vous pouvez procéder à l'installation du boîtier. Une fois celle-ci effectuée contacter le Service Technique Vodafone Automotive France au 01 86 99 55 33 du lundi au vendredi de 9h00 à 18h00.

Sans l'envoi du formulaire, votre technicien ne pourra pas procéder aux tests de bon fonctionnement et à l'activation avec l'équipe du service technique.

Avant de contacter le service technique, assurez-vous que le véhicule est bien en extérieur contact mis avec une vue dégagé et loin des bâtiments, ceci afin d'avoir la meilleur réception GPS/GSM possible.

#### Branchement du boîtier:

### La partie Top du boitier doit toujours être vers le haut sans partie métallique au dessus.

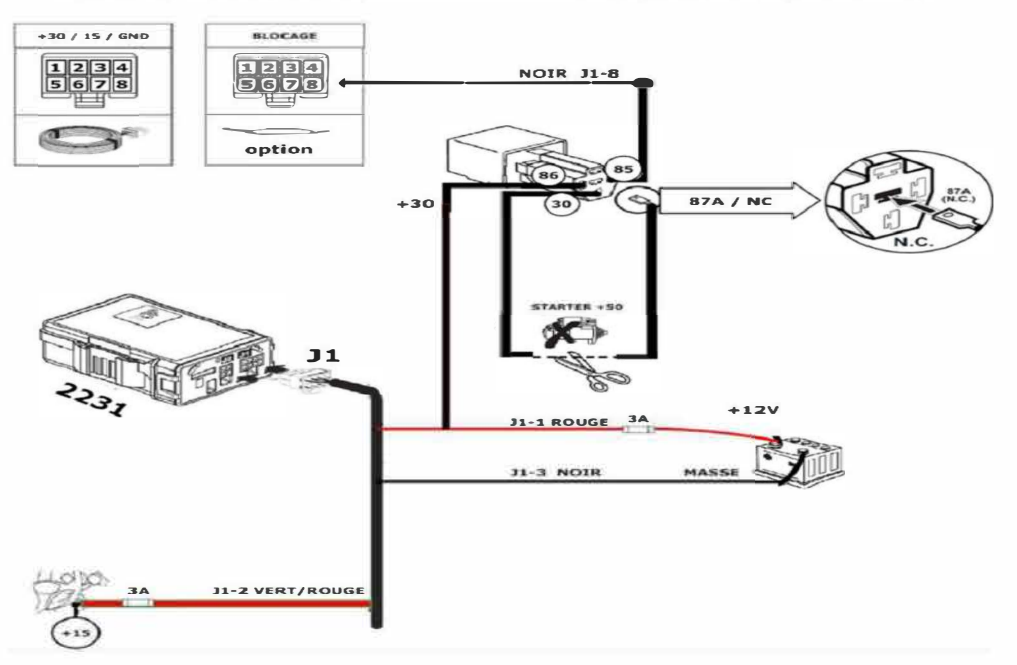

| CONNECTEUR J1        |                                                                                                    |
|----------------------|----------------------------------------------------------------------------------------------------|
| J-1 Rouge (+12V)     | Doit etre connecté à un positif permanent +12Volts.                                                                                                    |
| J-2 Vert/Rouge (+15) | Alimentation après contact permanente lors de la phase de démarrage. Pour un fonctionnement<br>correct des fonctions GPS, cette alimentation doit toujours exister lorsque le moteur est démarré. |
| J-3 (Masse)          | A connecter au point de masse du véhicule ou directement au pôle négatif de la batterie.                                                                                                    |
| J-4                  | Option bouton panique.                                                                                                    |
| J-5                  |                                                                                                    |
| J-6                  | Entrée alarme (en option). Détection négative.                                                                                                    |
| J-7                  | Non utilisé.                                                                                                    |
| 8-L                  | Connecter au fil 85 du relais de coupure.                                                                                                    |

Les fiches de montage spécifique aux véhicules sont disponibles soit:

- Par mail à l'adresse : technique.telematics@vodafone.com
- Par téléphone au 01 86 99 55 33
- Directement sur le site technique en vous créant un accès via le lien ci-dessous (option à privilégier) https://automotive.professionalarea.vodafone.com/ layouts/15/VFCustomLogin/vfregister.aspx

Une copie de ce guide est disponible en ligne sur https://technique.automotive.vodafone.com